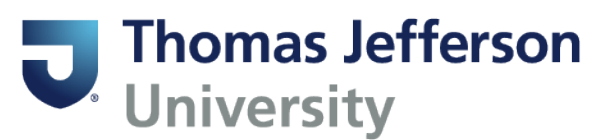

## **Student Educational Plans**

Go to BannerWeb and login.

## **Student Services**

Hello Fashion,Test, This is the entry page for Banner Student. From institution:

- Personal Information
- Student Profile
- · Financial Aid Dashboard
- Account Summary
- Account Detail for Term
- Account Information
- Academic Transcript (Stu)
- <u>Degree Evaluation (Stu)</u>

Click on the link for Degree Evaluation.

Student ID Student ID

Enter your campus key in the Student ID field (if not automatically populated) and hit Enter.

Click on Plans in the menu bar:

PLANS

If your advisor has created a Student Educational Plan, you will see it under Plan List:

## **Plan List**

Description

Test Plan - Fashion Design

Click on the link to see the plan.

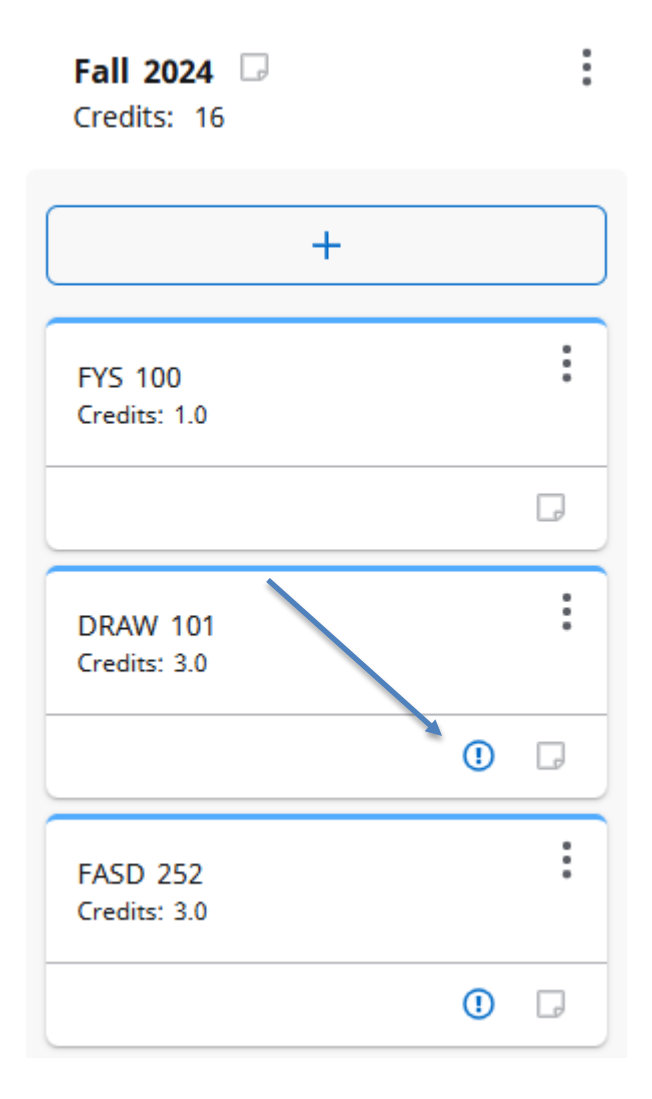

The suggested registration plan is organized by term. The indicator seen above means the requirement is critical, which could mean the course needs to be taken in that particular term to keep you on track.